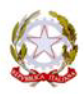

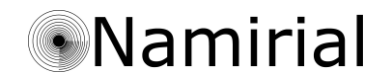

# **MANUALE OPERATIVO** PROCEDURA DI ATTIVAZIONE ACCOUNT R.A.O. E OPERAZIONI DI RICHIESTA DISPOSITIVI DI FIRMA DIGITALE

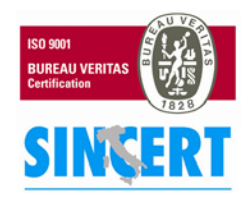

#### Namirial S.p.A.

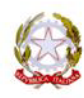

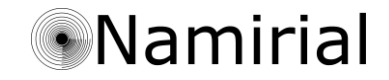

In questo documento s'intendono esplicare le procedure di attivazione dell'account R.A.O., illustrarne l'ambiente di lavoro ed elencare le operazioni necessarie per la richiesta dei dispositivi di firma digitale (*smart-card e token key*).

Ciò che verrà descritto è conseguente alla sottoscrizione del contratto L.A.R., del contratto di identificazione del R.A.O. e il successivo ricevimento presso i vostri uffici delle credenziali R.A.O. (*codice di attivazione e nome utente*) dal Consiglio Nazionale C.O.N.A.F..

Per maggiori informazioni sulla contrattualistica e il rilascio delle credenziali vi rimandiamo alla D.ssa Daniela Catania del Consiglio Nazionale che ne è responsabile.

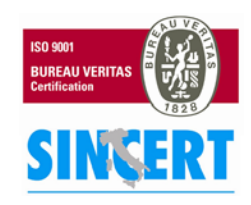

### Namirial S.p.A.

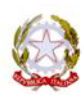

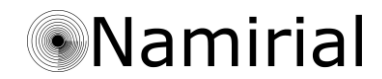

## PROCEDURA DI ATTIVAZIONE ACCOUNT R.A.O.

- Collegarsi al sito: <u>http://www.conafonline.it/</u>
  - Nel riquadro "Login ENTI" in alto a destra della finestra :
    - selezionare il proprio utente nel menu a tendina;
    - scrivere il codice di attivazione nel campo "codice di accesso";
    - cliccare il tasto "Entra".

| ''Ordine Nazionale Dottori Agronomi e Dottori Fo            | Login ENTI:<br>Utente:                     |                 |  |
|-------------------------------------------------------------|--------------------------------------------|-----------------|--|
|                                                             | A CONTRACTOR                               | Codice accesso: |  |
|                                                             | 1. Selezionare nome utente                 |                 |  |
| gione interessata e poi seleziona la provincia da consultar | e:<br>2. inserire il codice di attivazione |                 |  |

- Si accederà alla pagina di attivazione dove si personalizzerà il codice di accesso:
  - inserire il codice di abilitazione nell'apposito campo;
  - indicare la nuova password che diventerà il vostro nuovo "codice di accesso" per effettuare i prossimi log-in al servizio;
  - ripetere la nuova password per controllo;
  - cliccare il tasto "salva nuova password".

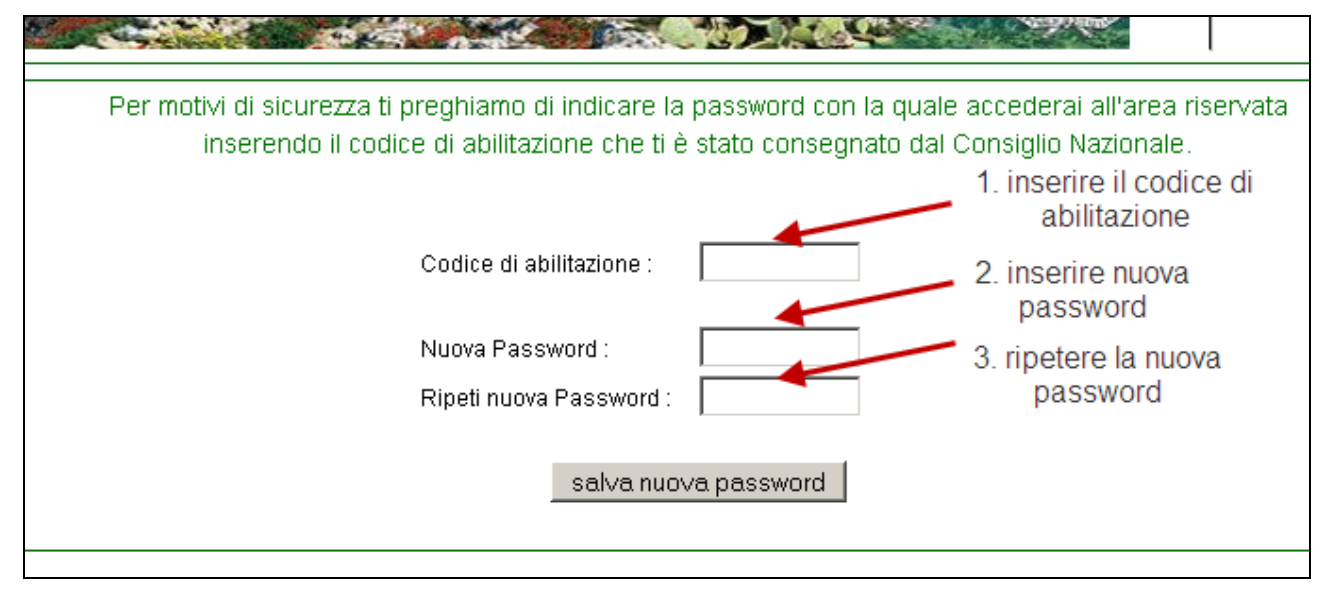

3

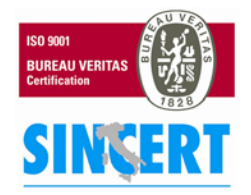

#### Namirial S.p.A.

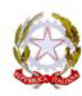

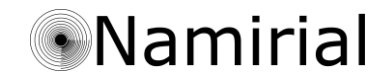

La procedura di attivazione è così terminata. Per accedere al servizio cliccare il tasto "Accedi ai contenuti dell'area riservata".

La Password è stata cambiata con successo! ACCEDI AI CONTENUTI DELL'AREA RISERVATA >>

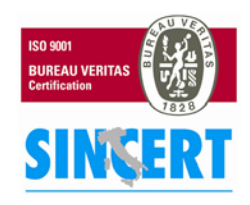

#### Namirial S.p.A.

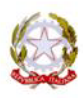

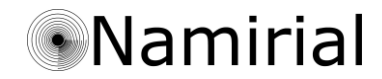

## AMBIENTE DI LAVORO

## 1. Lista principale

| 🕥 in possesso  | SC Smart Card B. Visu<br>TK Token Key EPAP fa p | alizza Bonifico<br>arte di EPAP                     |                  |                           | Pulsantiera                                                                                                    |
|----------------|-------------------------------------------------|-----------------------------------------------------|------------------|---------------------------|----------------------------------------------------------------------------------------------------|
| C SC TK LSC B. | EPAR Cognome/Nome                               | Codice Fiscale                                      | Titolo           | e-Mail Pec                | Indirizzo                                                                                                    |
|                | Grand Manufactures                              | CONTRACTOR DESCRIPTION                              | dominageonome    |                           | WHEN PLATENESS & BROWN BLOCKED, SHOULD BE ADD. TO BE ADDRESS OF                                                                                                    |
| ) 🛛 🛇 👘 🔁      |                                                 | \$14(2)(0)(0)(0)(0)(0)(0)(0)(0)(0)(0)(0)(0)(0)      | Suit Agronome    | a almano@agag conalpos it | VAN LIBERTIN, N DE BODHE SANTA MARCHERITA DI BELICE (R                                                                                                    |
| ) 🛛 🛇 🔿 🏂      | DOMENTON SALWEETER                              | CORD/TEHRORESTA/                                    | Tolk Agenena     | a amarili@mnafpec.it      | VALUENWERROW, 76 BODD FALMER DI WOMMEDHARD (MD)                                                                                                    |
|                | BURDE DRUKETORE                                 | 64LT03/T7+64027-827340                              | Buill Farmeliate | (he)                      | VAR BALLERING BEENE BILIENAR (BAE)                                                                                                    |
|                | INO LORENDO                                     | #HILLN2550901045104                                 | Tolk Agonoto     | <u> </u>                  | VALK EXCLUSE, # BOTOR F.W/WRIK (WID)                                                                                                    |
| Colonne        | Los Merettan                                    | LANKINGTON/752024528                                |                  |                           | \$PE. 6.82100 AURINER/TO (AU)                                                                                                    |
| oformative     | LANNO FRANCESCO                                 | LINEAR NACTORNERS IN                                |                  |                           | DIE RAFFAULU(ME)                                                                                                    |
| normative      | LAINED GILIDEPPE                                | LINEXCOTOTISTICS                                    | Area selez       | ionabile per acc          | edere and and an and a second second                                                                                                    |
|                | Law relate sherwas                              | LINECTRONIC                                         | ll'anagraf       | ica del professio         | onista PERSENDENCER (NED)                                                                                                    |
|                | ALBERT THE NUMBER                               | 1.0000000000000000000000000000000000000             |                  |                           | E, HE S2100 ADD D2010 (AD)                                                                                                    |
|                |                                                 | 12/21/21/10/7/10/21/20                              |                  |                           | E-BOEDD FINLING DI MOMITECHINES (INS)                                                                                                    |
|                | ALLIAD IT THE CHICANAEDANAEDAN                  | L. T. TO PART PRESIDENT AND                         | Exili. Excediate | 4 al infla@conalpas.it    | VALUES OF THE PARTY OF THE PARTY OF THE PART |
|                | CLUETING GROWING                                | LLT: SHHEP: HOR HORE                                | Suit Agronomo    | g attelle@conatpac.it     | VAN DOLFERING, READING ADDIDENTO (ND)                                                                                                    |
|                | ALL CRAFTI (CREEDFINES)                         | 山和京江市中学行和日本語中研究社                                    | 348 Agenetic     |                           | Value COUTH IN GUESTINE, 87 80002 Centernitie Tec(ND)                                                                                                    |
|                |                                                 | WITALE###EIEHBE#7383                                | Euk Agonoto      |                           | 1456.THEIH40L #-BORD? LLAE#76.((6/2))                                                                                                    |
|                | A DESCRIPTION INSTRUCTOR DESCRIPTION.           | W <sup>CC</sup> HINK STREET THE PLOT HERE PL        | Isl Agenetic     |                           | PUICER E. FERMI, 1 GODIE RIBERA (NO)                                                                                                    |
|                |                                                 | WE KNOW TO LEAD THE                                 | Sult Ageneane    |                           | VAR (D. MARTICOM), 182 83018 RIBERR ((MS))                                                                                                    |
|                | A MERCENCE PLETED                               | W49417 1 80547 (1941905)                            | Tolk Agenene     |                           | WAR LITETE, 3-BODHE MICHINEWARD (MIC)                                                                                                    |
|                | V MANDELE MANAGERED                             | NAME AND ADDRESS OF TAXABLE PARTY OF TAXABLE PARTY. | Tolk Agronome    | m anobio@igap conafpecit  | VAR DEH GLADHOLL, 3-BODIE SCHRÜCER (MR)                                                                                                    |
|                |                                                 |                                                     |                  |                           |                                                                                                    |

## La pulsantiera

- "Home" : torna alla pagina principale;

- " + Nuovo Iscritto ": entra nel dettaglio iscritto per aggiungere un nuovo professionista all'albo;
- " Richiesta materiale ": accede alla pagina di richiesta materiale dalla quale si potranno acquistare strumenti utili per il rilascio dei dispositivi di firma digitale (scanner / lettore barcode);
- " Statistiche": accede alla pagina delle statistiche da dove si può analizzare la composizione dell'Ordine di appartenenza.

## Colonne informative

Il simbolo significa che il professionista non ha fornito all'Ordine i dati necessari per l'account P.E.C. che corrispondono ai "dati minimi" richiesti dall'Ordine per considerare le informazioni sul proprio iscritto esaurienti.

|     |    |    |     |    |              |   | ] |
|-----|----|----|-----|----|--------------|---|---|
| PEC | SC | тк | LSC | В. | EPAP         |   | 1 |
| 1   |    |    |     |    |              | A | ( |
| 0   |    |    |     |    | $\checkmark$ | A | ( |
|     |    |    |     |    |              |   | ( |

Il simbolo Significa che il professionista rappresentato nella riga è in possesso o ha richiesto l'articolo della colonna che lo ospita.

Colonna "PEC": il professionista è in possesso / ha richiesto di un account mail PEC;

Colonna "SC": il professionista è in possesso / ha richiesto della Smart Card;

Colonna "TK": il professionista è in possesso / ha richiesto della Token Key;

Colonna "LSC": il professionista è in possesso / ha richiesto il lettore Smart Card;

Cliccando sul simbolo <sup>1</sup>/<sub>2</sub> si potrà visualizzare il bonifico che il professionista ha presentato per acquistare il dispositivo di firma digitale e/o il lettore Smart Card;

Il simbolo significa che il professionista fa parte di EPAP mentre che non ne fa parte;

5

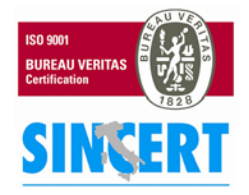

#### Namirial S.p.A.

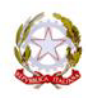

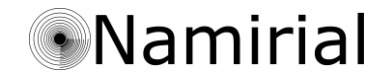

## 2. <u>Richiesta Materiale</u>

Per richiedere materiale dopo aver cliccato il tasto "Richiesta Materiale": - mettere la spunta sul prodotto che si desidera acquistare;

|                  |              |                                                                                                    | 0                         |
|------------------|--------------|----------------------------------------------------------------------------------------------------|---------------------------|
| luovo isc        | Cons         | iglio dell'Ordine Nazionale Dottori Agronomi e Dottori Forestali                                                                                           | Torr                      |
| ato PE<br>S<br>T | Nam<br>rilev | irial S.p.A. Vi mette a disposizione per il reperimento e la trasmissione dati e per la<br>azione rapida dei partecipanti ai corsi, il seguente materiale: | lati                      |
| B. EPAP          | \$           | SCANNER HP SCANJET G2410 - 56.00 € (+iva 20%) (dettagli)                                                                                                   | )<br>D10 BIVO<br>ERITA DI |
| A []             |              | SCANNER HP SCANJET 5590C - 320.00 € (+iva 20%) (dettagli)                                                                                                  | DI MONT                   |
| A                |              | BARCODE SCANNER LASER USB - 85.00 € (+ lva 20%) (dettagli)                                                                                                 | NTO (AG)                  |
|                  |              | CCD SCANNER 6 CM USB BEIGE - 50.00 € (+iva 20%) (dettagli)                                                                                                 | AG)<br>(G)<br>ENTO (AG    |

- verrà visualizzata una finestra di conferma alla quale dovrete rispondere affermativamente per completare la procedura d'acquisto.

### 3. Dettaglio iscritti

Cliccando sulla pulsantiera il tasto "+ Nuovo Iscritto" o sulle righe della lista principale, nell'area che va dalla colonna "cognome nome" fino alla colonna "indirizzo", si accede al "Dettaglio Iscritto".

La pagina del "Dettaglio Iscritto" rappresenta l'anagrafica del professionista quindi è l'area del programma predisposta a:

- salvare i dati degli appartenenti all'Ordine;
- inoltrate le richieste relative all'account P.E.C. o indicare che il professionista ne possiede già uno.
- richiedere dispositivi di firma digitale: Smart Card, Token Key e lettore Smart Card.

## Richiesta account P.E.C. e reperimento dei "dati minimi"

Come scritto sopra i dati richiesti per il rilascio dell'account P.E.C. coincidono con i dati minimi richiesti dall'Ordine a un proprio iscritto questi dati sono:

| · Dati             |                    |                |                       | Anagrafici: |
|--------------------|--------------------|----------------|-----------------------|-------------|
| DATI ANAGRAFICI    |                    |                |                       |             |
|                    |                    |                |                       |             |
| Cognome:           | 11 million an 1880 | Nome:          | - P - (6-16) (1) - (- |             |
| Codice fiscale:    |                    | Data nascita:  | 31/03/1979            |             |
| sesso:             | М                  | Città nascita: | SENIGALLIA            |             |
| Provincia nascita: | AN                 | Cittadinanza:  | ITALIANA              |             |
|                    |                    |                |                       |             |

6

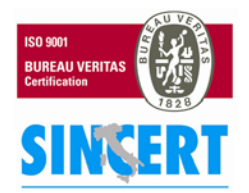

#### Namirial S.p.A.

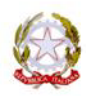

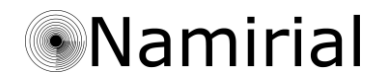

- Dati Iscrizione :

| DATIISCRIZIONE                           |                    |                                                   |      |
|------------------------------------------|--------------------|---------------------------------------------------|------|
| Ordine provinciale<br>(di appartenenza): | sezione: "A"       |                                                   |      |
| Data di prima iscrizione:                | 01/04/2011         | Anno iscrizione<br>all'ordine di<br>appartenenza: | 2003 |
| Titolo professionale:                    | Dottore Agronomo 💌 |                                                   |      |
| Dipendente pubblico?                     | C Si € No          | Numero iscrizione:                                | 9898 |

#### Dati Residenziali:

| DATI RESIDENZIALI E CO | NTATT                                   |                   |                   |
|------------------------|-----------------------------------------|-------------------|-------------------|
|                        |                                         |                   |                   |
| Indirizzo abitazione:  | to a static second second second second | CAP:              | 32043             |
| Provincia:             | Belluno                                 | Città:            | CORTINA D'AMPEZZO |
| Recapito telefonico:   |                                         | E-mail ordinaria: |                   |

Una volta compilati correttamente questi dati si può procedere alla richiesta dell'account PEC.

In alto a destra della pagina comparirà un riquadro verde come quello nell'immagine sottostante.

Per richiedere un account PEC :

- cliccare su "conferma questo iscritto ..."
- e rispondere affermativamente alla finestra di controllo.
- Per indicare che il professionista è già in possesso di un suo account PEC:
- cliccare su "conferma mantenendo ...",
- digitare l'indirizzo mail nel campo sottostante
- cliccare il tasto "invia".

I dati di sono validi per passare alla conferma. N.B.: Alla conferma i dati considerati obbigatori non saranno più variabili. I campi sono: cognome, nome, codice fiscale, data nascita, sesso, provincia nascita, città nascita, email, recapito telefonico, indirizzo abitazione, CAP, provincia, città.

Sonferma questo iscritto assegnandogli una nuova PEC (del tipo conafpec.it).

Conferma mantenendo la PEC già in possesso (inserire una casella PEC già esistente):

Invia

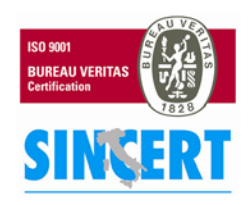

#### Namirial S.p.A.

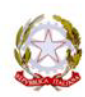

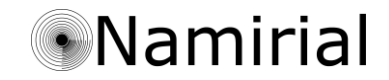

## Richiesta dispositivi di firma digitale e lettore Smart Card

Prima di spiegare le operazioni di rilascio è importante precisare che:

- questa operazione può essere fatta solo da un utente di tipo R.A.O.;
- i dispositivi possono essere richiesti solo per gli utenti che abbiano un account PEC pertanto si può passare alla richiesta del dispositivo di firma digitale solo dopo aver terminato il passaggio prima descritto;
- occorre verificare la correttezza dei dati dell'Iscritto inseriti nell'anagrafica del Registro Unico Nazionale che devono corrispondere a quanto depositato nel fascicolo dello stato giuridico professionale prima di salvare la richiesta della Smart Card, perché una volta avvenuta la richiesta NON sarà più possibile effettuare una modifica straordinaria all'anagrafica, cancellare e/o trasferire il professionista da un Ordine ad un altro, se non previa comunicazione al Consiglio Nazionale che provvederà ad inoltrare la richiesta di cambiamento presso gli uffici della NAMIRIAL.

Nel riquadro azzurro che comparirà in alto a destra della schermata verranno indicati l'elencati i campi obbligatori per la richiesta. Che sono:

- Upload della fototessera del richiedente;
- Copia scannerizzata del bonifico riportante il pagamento eseguito per l'acquisto dei prodotti da richiedere:

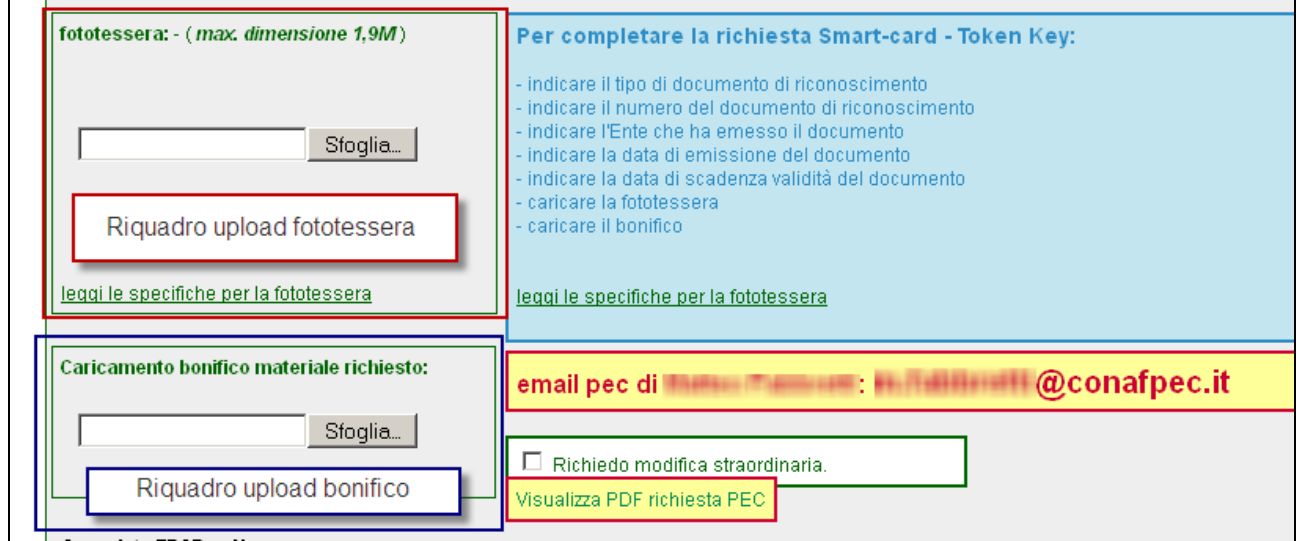

## - i dati relativi al documento di riconoscimento :

|                 |             | 11                |  |  |
|-----------------|-------------|-------------------|--|--|
|                 |             |                   |  |  |
| Tipo documento: | seleziona 🗾 | Numero documento: |  |  |
| Ente emittente: |             | Data emissione:   |  |  |
|                 |             | Data scadenza:    |  |  |

- Una volta inserito correttamente questi dati cliccare il tasto " salva " :

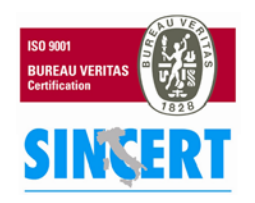

#### Namirial S.p.A.

60019 SENIGALLIA (AN), Via Caduti sul Lavoro n. 4 – Capitale sociale € 6.500.000,00 i.v. Cod. fisc. e iscriz. al Reg. Impr. di Ancona n. 02046570426 - Partita i.v.a. IT02046570426 Tel. 07163494 selez.autom. – Telefax 07160910 - <u>info@namirial.com</u> - <u>www.namirial.com</u>

8

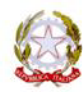

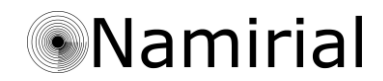

| Section of the section of the sectio |          |        |
|----------------------------------------------------------------------------------------------------|----------|--------|
| zione:                                                                                                    | Cancella | Stampa |

Al caricamento della pagina successivo il salvataggio il riquadro azzurro comparirà come in questa illustrazione:

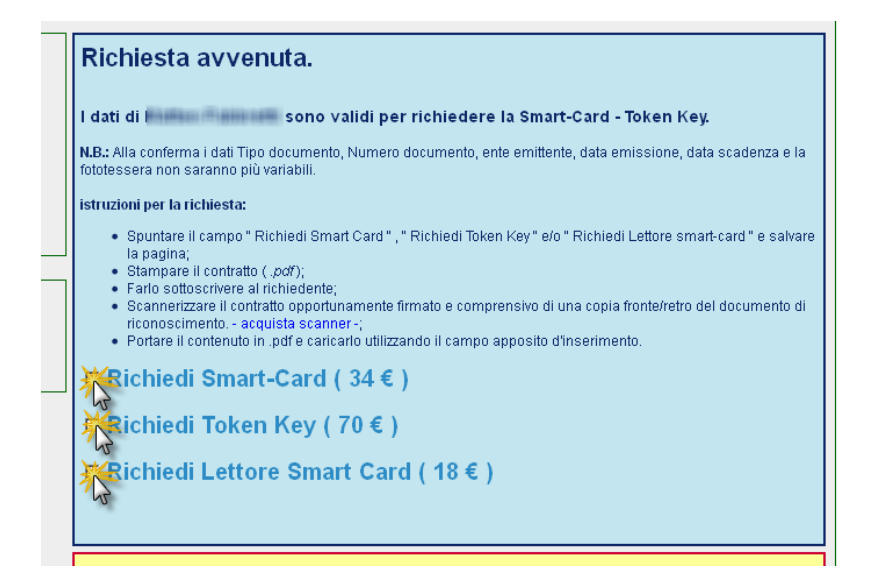

Selezionare il materiale richiesto e cliccare nuovamente il tasto "salva"; effettuato questo passaggio non sarà può possibile il trasferimento del professionista la cancellazione e la modifica speciale.

Dopo questa operazione il riquadro azzurro apparirà così:

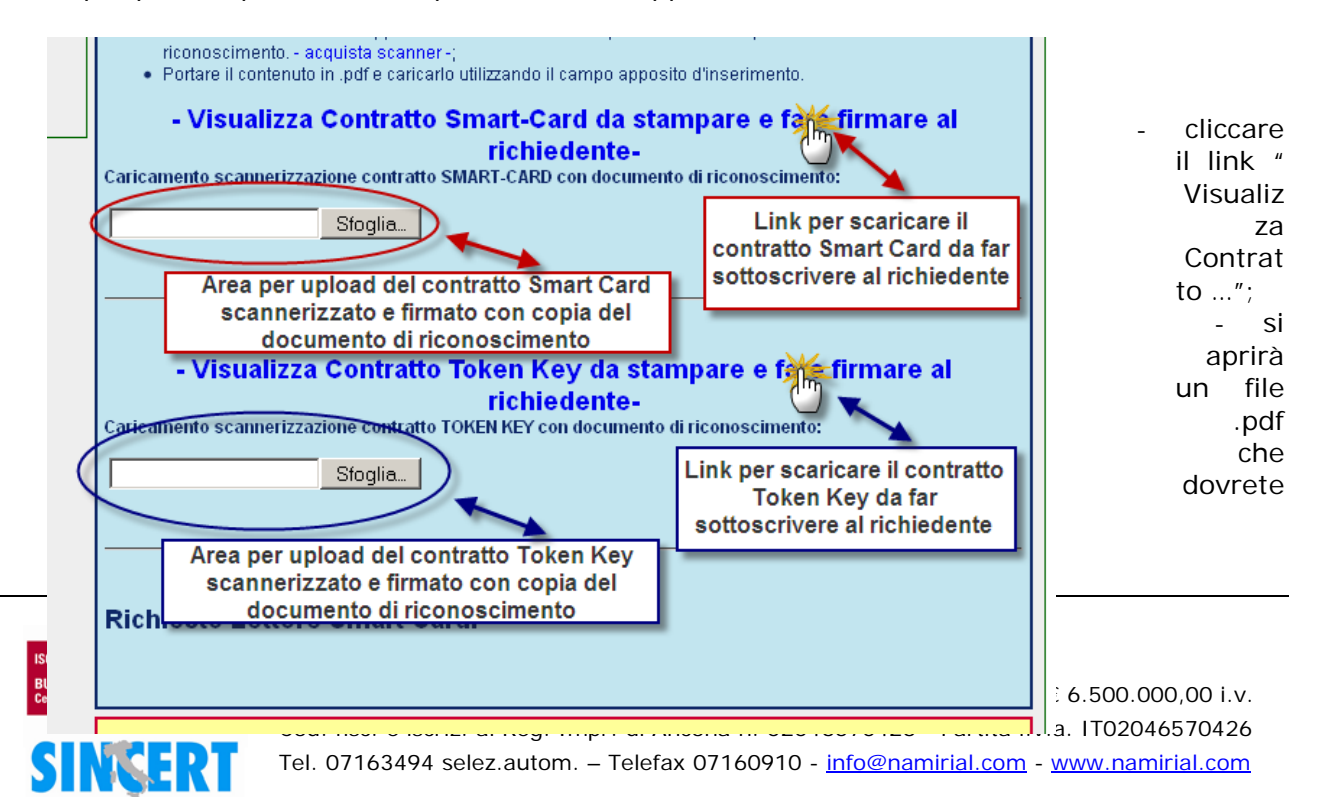

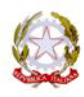

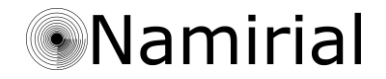

stampare;

- il documento ottenuto è in duplice copia quindi dividete la parte che consegnerete al richiedente con quella destinata ai vostri uffici che farete sottoscrivere;
- procedete alla scannerizzazione del contratto firmato al quale unirete la copia del documento di riconoscimento;
- salvate il documento ottenuto in pdf e procedete all'upload nell'apposita area posta sotto il link di visualizzazione contratto;
- cliccate il tasto "salva".

E' così terminato il procedimento di richiesta dispositivo di firma digitale che vi verranno recapitati presso il vostro ordine.

### 4. Consegna dispositivo firma digitale

All'atto della consegna del dispositivo estrarre dalla busta le due dichiarazioni di ricevuta: una copia va fatta firmare dal titolare del dispositivo per ricevuta e conservata presso i Vostri uffici, l'altra va lasciata al richiedente.

### Per problemi amministrativi:

contattare la Segreteria del CONAF **Dott.ssa Daniela Catania 06/8540174** – <u>serviziocomunicazione@conaf.it</u> – <u>protocollo@conafpec.it</u>

Per problemi tecnici:

contattare la Società **NAMIRIAL** al numero **071/63494** e-mail <u>conaf@namirial.com</u>

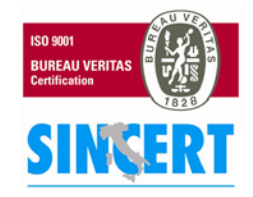